#### Przelew zagraniczny

1. Z głównego menu wybierz Płatności. W zakładce płatności wybierz opcję Wykonaj płatność.

| CitiDIRECT>                                                                                                    |                                                                                                    |                |            |       | 8 |
|----------------------------------------------------------------------------------------------------|----------------------------------------------------------------------------------------------------|----------------|------------|-------|---|
| Strona Główna Płatności 🔹 Należności I P                                                                                                    | obrania • Trade/EWnioski • Raporty I Analizy • Zapytania I Wyszukiwanie • Obsługa Pilków • Samoobsługa •                                                                             |                |            |       |   |
| Płatności 🔍                                                                                                    | т                                                                                                    | fryb Nawigacji | Podstawowy | Pełny |   |
| Tworzenie platności<br>Połaż wszystkie platności<br>Wykonaj platność ⊙ ★<br>Wiele platności ⊙ ★<br>Autoryzacja platności ⊙ ★<br>Autoryzacja platnów<br>Autoryzacja platnów<br>Autoryzacja paczek<br>Zatwierdzanie/Zmiana<br>Szykka platność przy użyciu szablonów () | Wykrywanie nieprawidłowości płatności Weryfikacja nieprawidłowości offine Pokaż wzrystkie płatności Ziecenia stale Wyświeti wszystkie stałe ziecenia Nowe ziecenie stałe Autoryzacja |                |            |       |   |
| Zarządzaj płatnościami 🕢                                                                                                    | Zatwierdzanie/Zmiana                                                                                                    |                |            |       |   |

#### 2. Wybierz Rozpocznij nową płatność.

| CitiDIRECT>                    |                                                                                                    | 📼 \star 🖩 🙎   |
|--------------------------------|----------------------------------------------------------------------------------------------------|---------------|
| Strona Główna 🛛 Płatności 👻 Na | ležności i Pobrania 🔹 Trade / EWnioski 🔹 Raporty I Analizy 👻 Zapytania I Wyszukiwanie 👻 Obsługa Pilków 👻 Samoobsługa 🕶                                                                                                    |               |
| Dokonaj płatności              |                                                                                                    | Oprowadź mnie |
|                                | Wybierać sposób płatności         Platności można dokonać na kilka sposobów. Można użyć szablonów, skopiować z poprzedniej platności lub rozpocząć nową platność. Niezależnie od wybranej metody od realizacji platności dzieli Cię zaledwie kilka kroków.         Stopiuj z poprzedniej platności |               |

3. Wybierz Rachunek obciążany, Kwotę i walutę ( wybierz walutę płatności inną niż PLN) oraz Metodę płatności jako Przelew zagraniczny.

|                                                                                                    |                                                                                                    | ₽ ★ 11                                                                                     |
|----------------------------------------------------------------------------------------------------|----------------------------------------------------------------------------------------------------|--------------------------------------------------------------------------------------------|
| na Główna Platności v Należności i Pobrania<br>okonaj platności<br>2<br>tcrzegóły platności Dodatkowe szczegóły | Trade / EWnioski • Raporty I Analizy • Zapytania I Wyszukiwanie • Obsługa Plików • Samoobsługa •                   |                                                                                            |
| Szczegóły płatności<br>Aby rozpocząć nową platność, wprowadź szci                                               | ególy platności. Możesz także dodać nowego beneficjenta.                                                           | Podsumowanie                                                                               |
| Zapłać z                                                                                                    | Rachunek obciążany Wyświetł Wszystkie Rachunki Obciążane     TEST WZORZEC (72 1030 1508 0000 0001 0006 6010)   PLN | Rachunek obciążany<br>72 1030 1508 0000 0001 0006 6010 - PLN<br>Nazwa rachunku obciążanego |
|                                                                                                    | * Kwola     € 10.00     EUR ×                                                                                      | TEST WZORZEC<br>Kwota<br>EUR 10.00                                                         |
|                                                                                                    | Metoda platności     Wybierać metodę platności     wiebarac // wstołac o latitości                                 | Lączna kwota<br>EUR 10.00                                                                  |
|                                                                                                    | Przelew zagraniczny SEPA - Gredt Transfer                                                                          | Kontynuuj                                                                                  |
|                                                                                                    | SEPA - Credit Transfer - Same day                                                                                  |                                                                                            |

4. Wybierz opcję Wprowadź dane beneficjenta. Po prawej pojawi się okno. Wprowadź Nazwę beneficjenta, Numer rachunku, Bank beneficjenta, w którym do wyboru masz Kod rozliczeniowy banku – przy tym wyborze trzeba wybrać Kraj płatności oraz Kod rozliczeniowy banku – lub Dane bankowe, gdzie potrzebna jest Nazwa banku beneficjenta.

|                                                              |                                                                                                    | 🛱 ★ 🏢                                                                                                    |
|--------------------------------------------------------------|----------------------------------------------------------------------------------------------------|----------------------------------------------------------------------------------------------------|
| ona Główna 🛛 Płatności 👻 Należności i Pobran                 | a 🔹 Trade / EWnioski 👻 Raporty I Analizy 👻 Zapytania I Wyszukiwanie 👻 Obsługa Pilków 👻 Samoobsługa 👻                                               |                                                                                                    |
| skonaj platności<br>czegóły platności<br>Szczegóły platności | — (3)<br>Przejrzyj i prześlij                                                                                                    | Dane beneficjenta<br>Szczegóły rachunku beneficjenta<br>* Nazwa<br>TEST<br>* Numer rachunku                       |
| Aby rozpocząć nową płatność, wprowadź sz                     | czegóły platności. Możesz także dodać nowego beneficjenta.                                                                                         | 7210301508000000100066010 * Bank bereficjenta                                                                     |
| Zapłać z                                                     | Rachunek obciążane     Wyświeti Wszystkie Rachunki Obciążane     TEST WZORZEC (72 1030 1508 0000 0001 0006 6010) PLN                               | Kod rozliczeniowy banku      Dane bankowe Kraj platności     POLAND                                               |
|                                                              | * Kaota<br>€ 10.00 EUR ×                                                                                                    | Kod rozliczeniowy banku     CITIPLPX                                                                              |
|                                                              | * Metoda platności Zmień metodę platności Przelew zagraniczny Franskych manasek, w ranach których platna i udbioreg platności są w różnych Majach. | Inne dane beneficjenta<br>Adres beneficjenta                                                                      |
| Płatność na rzecz                                            | Wprowadž dane beneficjenta                                                                                                    | Wprowadź adres beneficjenta – wiersz 1<br>Adres beneficjenta – wiersz 2<br>Wprowadź adres beneficjenta – wiersz 2 |
| Szczegóły płatności                                          | Data platności ()<br>() Niezwłocznie () Wybierać datę<br>04/02/2025                                                                                | Adres beneficjenta – wiersz 3<br>Wprowadź adres beneficjenta – wiersz 3                                           |
|                                                              |                                                                                                    |                                                                                                    |
|                                                              | * Szczed/u plutości<br>Komentarze                                                                                                    |                                                                                                    |
|                                                              | Anulij                                                                                                    |                                                                                                    |
|                                                              |                                                                                                    | Anuluj Z                                                                                                    |

5. Następnie do wybrania pozostają szczegóły płatności Data płatności, System płatności, Szczegóły płatności (szczegóły płatności: są to 4 linie po 35 znaków) oraz "Numer referencyjny transakcji" (jeżeli opcja ta jest odblokowana, wpisz dowolny ciąg o długości do 10 znaków. W zależności od ustawień może być generowany automatycznie przez system). Następnie klikamy Kontynuuj.

| Szczegóły płatności | Data płatności 🕥<br>Niezwłocznie 🚫 Wybierać datę |                  |
|---------------------|--------------------------------------------------|------------------|
|                     | 04/02/2025                                       |                  |
|                     | Numer referencyjny transakcji                    |                  |
|                     | Zostanie wygenerowany automatycznie              |                  |
|                     | * Szczegóły płatności                            |                  |
|                     | TEST                                             |                  |
|                     |                                                  |                  |
|                     |                                                  | Anuluj Kontynuuj |

- 6. Kolejnym krokiem są Dodatkowe szczegóły. Wybierz Wskaźnik opłat, określ, kto poniesie opłaty za przelew:
  - Beneficjent wszystkie opłaty poniesie odbiorca.
  - Nasz wszystkie opłaty poniesie zleceniodawca.
  - Wspólne każda ze stron poniesie opłaty swojego banku.
  - Opłać koszty z konta debetowego Rachunek do opłat: wybierz rachunek, na którym zostaną zaksięgowane opłaty. Domyślnie system wybiera rachunek obciążany.
  - Inne instrukcje: dodatkowe instrukcje dla banku. Można tu podać następujące informacje:
  - VDO uznanie rachunku beneficjenta nastąpi w dniu realizacji przelewu.
  - VD1 uznanie rachunku beneficjenta nastąpi następnego dnia po realizacji przelewu. Przewalutowanie podaj wartość wynegocjowanego kursu, nazwisko pracownika banku, z którym został zawarty kontrakt.
  - TARGET2 płatność może być wykonywana tylko w walucie EUR, przy wyborze opcji kosztowej Wspólne

Możesz oznaczyć daną płatność jako ważną. Opis czym jest taka funkcja możesz znaleźć pod znakiem (). Płatność na tym etapie możesz zapisać pod przyciskiem Zapisz i wyjdź. Płatność zostanie wprowadzona w wersji roboczej.

| Główna Płatności 🔻 Należności i Pobrania                      | 🔹 Trade / EWnioski 💌 Raporty I Analizy 💌 Zapytania I Wyszukiwanie 👻 Obsługa Pilków 💌 Samoobsługa 👻 |                                                                |
|---------------------------------------------------------------|----------------------------------------------------------------------------------------------------|----------------------------------------------------------------|
| onaj płatności                                                |                                                                                                    |                                                                |
| 2                                                             | 3                                                                                                  |                                                                |
| gory pratności Dodatkowe szczegory                            | Przejrzy i przesij                                                                                 |                                                                |
| Dodatkowe szczegóły<br>Potrzebujemy od Ciebie dodatkowych inf | formacji. Wprowadź szczegóły poniżej.                                                              | Podsumowanie                                                   |
|                                                               |                                                                                                    | Zapłać z                                                       |
| Szczegóły płatności                                           | * Wskaźnik opłat                                                                                   | Rachunek obciążany<br>72 1030 1508 0000 0001 0006 6010 - PLN   |
|                                                               | Beneficjent Nasz Wspólne                                                                           | Nazwa rachunku obciążanego<br>TEST WZORZEC                     |
|                                                               | Oplać koszty z konta debetowego                                                                    | Kwota                                                          |
|                                                               | Dodaj zleceniodawcę                                                                                | EUR 10.00                                                      |
|                                                               | Inne instrukcje                                                                                    | Metoda platności<br>Przelew zagraniczny                        |
|                                                               |                                                                                                    | Platność na rzecz                                              |
| Informacje opcjonalne                                         | Wyślij zawiadomienie o przelewie Wprowadź szcze                                                    | Nazwa<br>TEST                                                  |
|                                                               |                                                                                                    | Numer rachunku<br>7210301508000000100066010                    |
|                                                               | Wprowadz szcze                                                                                     | Kod rozliczeniowy banku beneficjenta                           |
|                                                               | Bank pośredniczący Wprowadź szcze                                                                  | ególy Nazwa banku beneficjenta<br>BANK HANDLOWY W WARSZAWIE SA |
|                                                               | Oznacz platność jako poufiną 🕥                                                                     | Szczegóły płatności                                            |
|                                                               | Nie Nie                                                                                            | Data platności                                                 |
|                                                               | Czy chcesz oznaczyć tę piatność jako ważną? 💿                                                      | 04/02/2025                                                     |
|                                                               | Nie Nie                                                                                            | Dodatkowe szczegóły                                            |
| Wstecz                                                        | Anutui Zanice i wwide kon                                                                          | Wskaźnik opłat<br>Nasz                                         |
|                                                               |                                                                                                    |                                                                |

7. Ostatnim krokiem płatności jest podsumowanie. Na tym etapie możesz płatność Anulować, wrócić do edycji pod przyciskami Edytuj szczegóły płatności lub Edytuj dodatkowe szczegóły. Płatność możesz zapisać, jako wersje roboczą pod przyciskiem Zapisz i wyjdź. Przyciskiem Prześlij płatność wprowadzisz płatność do systemu.

| konaj platności  regóły platności  Dodatkowe szczegóły  Przejrzy i prześlij |                                                              |                            |                                         |                                                     |                   |
|-----------------------------------------------------------------------------|--------------------------------------------------------------|----------------------------|-----------------------------------------|-----------------------------------------------------|-------------------|
| Przejrzyj i prześlij<br>Przed przesłaniem platności sprawdź swoje dane.     |                                                              | Anuluj Edy                 | ytuj szczegóły płatności Edytr          | ij dodatkowe szczegóły Zapisz i wyjdź               | Prześlij płatność |
| Przegląd płatności                                                          | Nazwa / imię i nazwisko beneficjenta<br>TEST                 |                            | Rachunek beneficjenta                   | 000001000                                           |                   |
|                                                                             | Rachunek obciążany i waluta<br>72 1030 1508 0000 0001 00     |                            | Metoda platności<br>Przelew zagraniczny |                                                     |                   |
|                                                                             | Waluta i kwota platności<br>EUR 10.00                        |                            | Data platności<br>04/02/2025            |                                                     |                   |
| Pozostałe szczegóły                                                         | Nazwa rachunku obciążanego<br>TEST WZORZEC                   | Kod rozliczeni<br>CITIPLPX | iowy banku beneficjenta                 | Nazwa banku beneficjenta<br>BANK HANDLOWY W WARSZAW | IE SA             |
|                                                                             | Adres banku beneficjenta – wiersz 1<br>SENATORSKA 16         | Adres banku b<br>MAZOWIECI | beneficjenta – wiersz 2<br>KIE. POLAND  | Adres banku beneficjenta – wiersz 3<br>00-923       |                   |
|                                                                             | Beneficjent<br>Nie Bank                                      | Szczegóły płat<br>TEST     | itności                                 | Wskaźnik opłat<br>Nasz                              |                   |
|                                                                             | Konto obclążone kosztami<br>72 1030 1508 0000 0001 0006 6010 | Poufne<br>Nie              |                                         | Oznacz jako ważne<br><b>Nie</b>                     |                   |
|                                                                             | Wyślij zawiadomienie o przelewie                             |                            |                                         |                                                     |                   |
|                                                                             | Awizo dla Beneficjenta<br>Potwierdzenie nie jest wymanane    | Zawiadomieni<br>Nie        | ie banku beneficjenta                   |                                                     |                   |

8. Po kliknięciu Prześlij płatność pojawia się potwierdzenie wprowadzenia płatności.

| CitiDIRECT    | >           |                         |                                                                                                    | 💬 y | r # | 8 |
|---------------|-------------|-------------------------|----------------------------------------------------------------------------------------------------|-----|-----|---|
| Strona Główna | Płatności 👻 | Należności i Pobrania 👻 | Trade / EWnioski 🔹 Raporty I Analizy 👻 Zapytania I Wyszukiwanie 💌 Obsługa Plików 👻 Samoobsługa 💌                                                 |     |     |   |
|               |             |                         |                                                                                                    |     |     |   |
|               |             |                         | Wykonano zlecenia płatności         Rozpocznij nową platność                                                                                     |     |     |   |
|               |             |                         | Twoja płatność na rzecz TEST-7210301508000000100066010<br>o numerze referencyjnym w wysokości EUR 10.00 z dnia<br>04/02/2025 została wprowadzona |     |     |   |
|               |             |                         |                                                                                                    |     |     | , |

Niniejszy materiał reklamowy został wydany jedynie w celach informacyjnych i nie stanowi oferty w rozumieniu art. 66 Kodeksu cywilnego. Linki umieszczane w naszych komunikatach prowadzą do stron internetowych lub materiałów marketingowych naszego Banku lub naszych partnerów, które mają charakter informacyjny. Nie wykorzystujemy linków do zbierania danych wrażliwych od naszych Klientów. Jeśli cokolwiek budzi Państwa zastrzeżenia, prosimy o kontakt z CitiService lub nadawcą komunikatu ze strony Banku. Znaki Citi oraz Citi Handlowy stanowią zarejestrowane znaki towarowe Citigroup Inc., używane na podstawie licencji. Spółce Citigroup Inc. oraz jej spółkom zależnym przysługują również prawa do niektórych innych znaków towarowych tu użytych. Bank Handlowy w Warszawie S.A. z siedzibą w Warszawie, ul. Senatorska 16, 00-923 Warszawa, zarejestrowany przez Sąd Rejonowy dla m.st. Warszawie, XII Wydział Gospodarczy Krajowego Rejestru Sądowego, pod nr. KRS 000 000 1538; NIP 526-030-02-91; wysokość kapitału zakładowego wynosi 522 638 400 złotych, kapitał zostałw pełni opłacony.